## **Document Missed Visits with Smart Phrase**

When documenting missed visits, you can use a Missed Visit smart phrase to save time by pre-populating certain information. This helps to make documentation consistent and thorough.

- 1. Once your missed visit is open, navigate to the Communication Notes form. This is where your notes will go.
- 2. In the **Communication Details** section, begin typing the dot phrase **.MISSEDVISIT**. Corresponding smart phrases will populate in the list and you can double click the correct one to insert the Missed Visit Note smart phrase.

| () +   = + = = =            | Date of service: 8/25/2022                                                                                                    |  |
|-----------------------------|----------------------------------------------------------------------------------------------------|--|
| miss                        |                                                                                                    |  |
| Abbrev                      | Expansion                                                                                                    |  |
| MICROSTNP                   | Shigatoxin testing not performed due to the absence of Gram negative enteric flora. If the clinical suspicion is high, repeat study or additional testing suggested.       |  |
| MICROYNR                    | Yeast seen on direct smear not recovered in culture                                                                                                    |  |
| MIGRAINECV                  | SUBJECTIVE: *** is a *** *** who complains of migraine headache for (gen numbers:315044) (gen duration:315003). *** has a well established history of recurrent mi         |  |
| MINORSURGERY                | SUBJECTIVE: *** is a *** *** who presents for lesion removal. We have already discussed this procedure, including option of not performing surgery, technique of su        |  |
| MIPSADVDIR                  | I confirmed today that the patient's Advance Care Plan is documented in the medical record either by discussing and documenting the patient's Advance Care Plan,           |  |
| MIPSHMEDS                   | I confirmed today that the patient does not wish or was not able to name a surrogate decision maker or provide an Advance Care Plan.                                       |  |
| MIRULEOUT                   | Chest Pain: {MI Rule out assessment:34851} Plan: {plan:32400}                                                                                                    |  |
| MISHMEDSNONE                | The patient is not eligible for medication reconciliation; the patient is in an emergent medical situation where delaying treatment would jeopardize the patient's health. |  |
| MISSEDVISIT                 | (Disciplines:33341) Visit missed due to (Missed Visit Reasons:33343). MD made aware.                                                                                       |  |
| MISSINGINFO                 | Spoke to: ***. Received missing information and read back.                                                                                                    |  |
| MLDI                        | Mold isolated                                                                                                    |  |
| MMA                         | This organism has been identified by MALDI-TOF. Note: This assay has not been cleared or approved by the the U.S. FDA. This test was adopted for the use and i             |  |
| MOD                         | Moderate                                                                                                    |  |
| MOMADDITIONAL COMPLICATIONS | 111 V                                                                                                    |  |

3. The Missed Visit smart phrase has built-in smart tools to help you complete your notes. Use the **F2 key** on your keyboard or click the **yellow arrows** in the smart toolbar to navigate through the options. Once you make your selections, hit **Enter** to move to the next smart list.

*Note*: If you select \*\*\* in a smart phrase, you will need to enter your own custom text to replace the asterisks.

**Smart Phrase Options:** 

| ⊕ 🂖   🕄 🛨   着 🗢 🔿 🛼 着                                                                                                    |                                        |  |  |
|----------------------------------------------------------------------------------------------------|----------------------------------------|--|--|
| {Disciplines:33341} Visit missed due to {Misser<br>Skilled Nursing<br>Physical Therapy<br>Occupational Therapy<br>Speech Language Patholog<br>Respiratory Therapy<br>Medical Social Work<br>Home Health Aide | d Visit Reasons:33343}. MD made aware. |  |  |

| ᡣ 👐 🛛 🛨 ј 着 🗢 🔿 🛋 着                                                  |                     |
|----------------------------------------------------------------------|---------------------|
| {Disciplines:33341} Visit missed due to {Missed Visit Reasons:33343} | MD made aware.      |
|                                                                      | family emergency    |
|                                                                      | inclement weather   |
|                                                                      | MD appointment      |
|                                                                      | NHNF                |
|                                                                      | patient cancelled   |
|                                                                      | scheduling conflict |
|                                                                      | ***                 |
|                                                                      |                     |
|                                                                      |                     |

## **Final Result:**

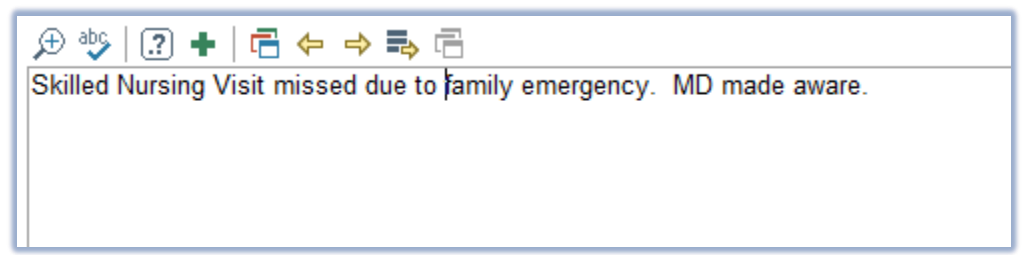